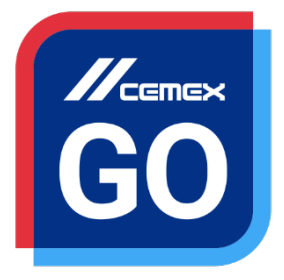

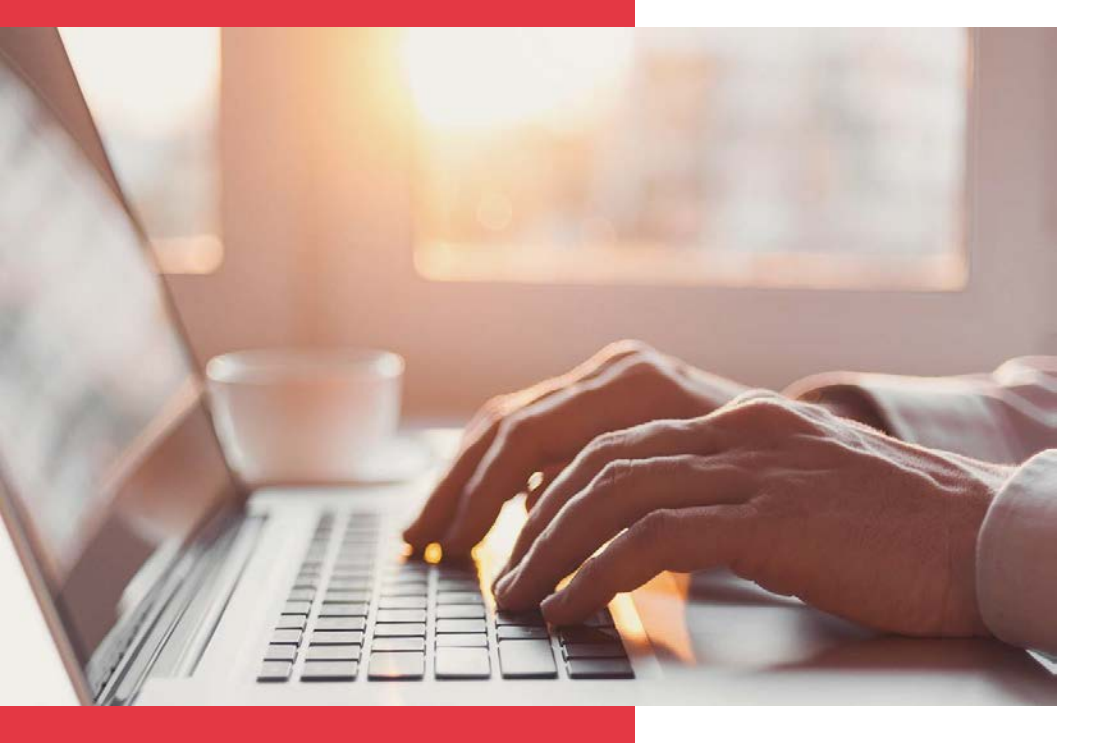

## CEMEX Go Payments

Version 2.0

## CEMEX Go Payments

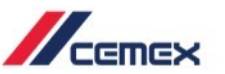

## INTRODUCTION

In an effort to innovate and improve our customer's experience, CEMEX has created an integrated digital solution that will allow you to manage your business in real time.

#### Learning Objective:

In this guide you will learn how to use the **Payments** functionality.

#### Benefits:

Select documents to pay and submit payment.

### **CEMEX Go Payments**

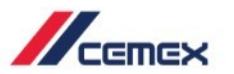

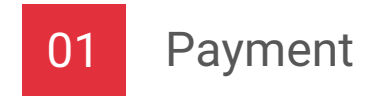

## CONTENT

Copyright © 2017, CEMEX International Holding AG.

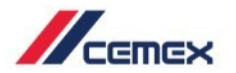

# HOW TO BEGIN?

Click on the following link: http://www.cemexgo.com

Copyright © 2017, CEMEX International Holding AG.

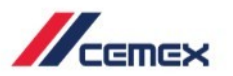

#### **New Payment**

Payment

01

- 1. Select one or several debit documents.
- 2. Click on Pay.

| neç<br>tern<br>0031 | ga Products<br>national Inc<br>41207 〉 | Invo                    | oices                 |                                 |                          |                                |                       |                           |                     |              |              |            |          |
|---------------------|----------------------------------------|-------------------------|-----------------------|---------------------------------|--------------------------|--------------------------------|-----------------------|---------------------------|---------------------|--------------|--------------|------------|----------|
|                     | Track                                  | All CEMEX Subs V Open V |                       |                                 |                          |                                |                       |                           |                     | Report Issue |              | Pay        |          |
|                     | Invoices and                           |                         | Flag $\smallsetminus$ | Invoice Number $\smallsetminus$ | Location Name $\searrow$ | Document Type $\smallsetminus$ | Status $\checkmark$   | Doc Date $\smallsetminus$ | Due Date $\searrow$ | PPD          | PPD Due Date | Amour      |          |
|                     | Payments                               |                         |                       | 9435531306                      | -BULK                    | Invoice                        | Payment in<br>Process | 05/09/2017                | 06/30/2017          |              |              | \$6,0      |          |
|                     | Dashboard<br>Financial                 |                         |                       | 9435531307                      | -BULK                    | Invoice                        | Overdue               | 05/09/2017                | 06/30/2017          |              |              | \$3,005.88 |          |
|                     | Documents and<br>Payments              |                         |                       | 9435531308                      | -BULK                    | Invoice                        | Overdue               | 05/09/2017                | 06/30/2017          |              |              | \$3,015.87 | <u> </u> |
|                     | Billing Issues                         |                         |                       | 9435531310                      | -BULK                    | Invoice                        | e Overdue             | 05/09/2017                | 06/30/2017          |              |              | \$3,009.21 | Ŧ        |
|                     | Center                                 |                         |                       | 9435531311                      | -BULK                    | Invoice                        | Overdue               | 05/09/2017                | 06/30/2017          |              |              | \$3,019.20 |          |
|                     | Lien Release                           |                         |                       | 9435531312                      | -BULK                    | Invoice                        | Overdue               | 05/09/2017                | 06/30/2017          |              |              | \$3,030.30 |          |
|                     | Survey                                 |                         |                       |                                 |                          |                                |                       |                           |                     |              |              |            |          |
|                     | Customer<br>Information                |                         |                       |                                 |                          |                                |                       |                           |                     |              |              |            |          |

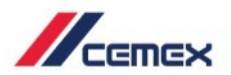

#### **Payment Amount**

- 1. The **Payment Amount** screen shows what is being paid.
- 2. The **Details** show how many documents are selected and the **Total to Pay**.
- 3. Click on the **Delete Icon** in case you want to delete a document.
- 4. Click Next if you want to continue.
- 5. Click Exit if you want to cancel.

During this action, you will see three numbers indicating the step of the process. The Details appear on all the steps.

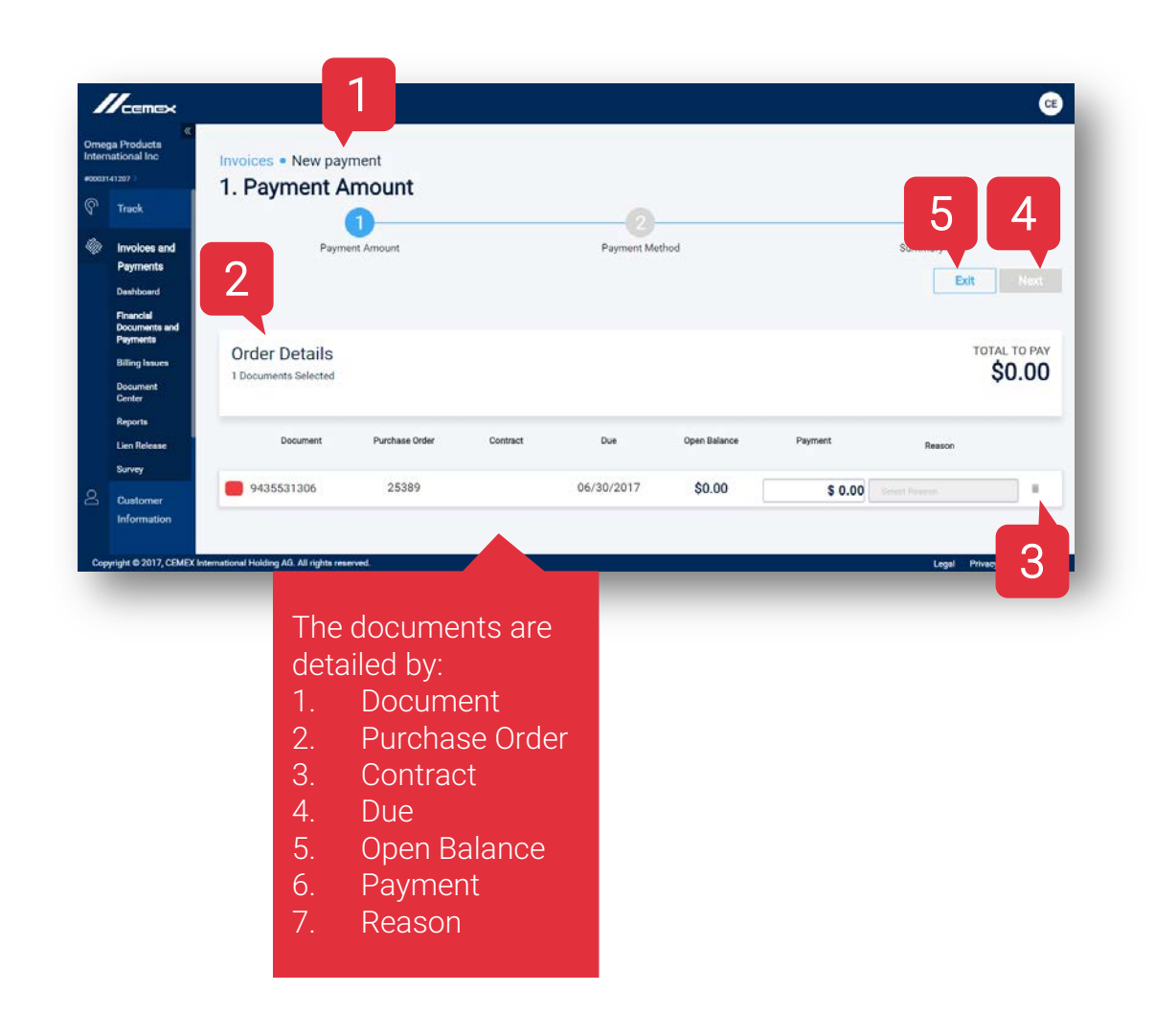

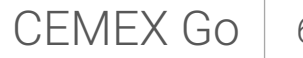

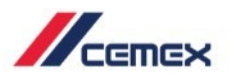

#### **Partial Payment**

Payment

- 1. A partial Payment can be done by modifying the amount on the Payment box.
- 2. Select a reason code to make a Partial Payment, choose from either Quantity Deduction, Price Correction, Other Deduction, Deducted Tax, Added Tax or Partial Pay No Dispute.
- 3. Click **Next** if you want to continue.
- 4. Click **Exit** if you want to cancel.

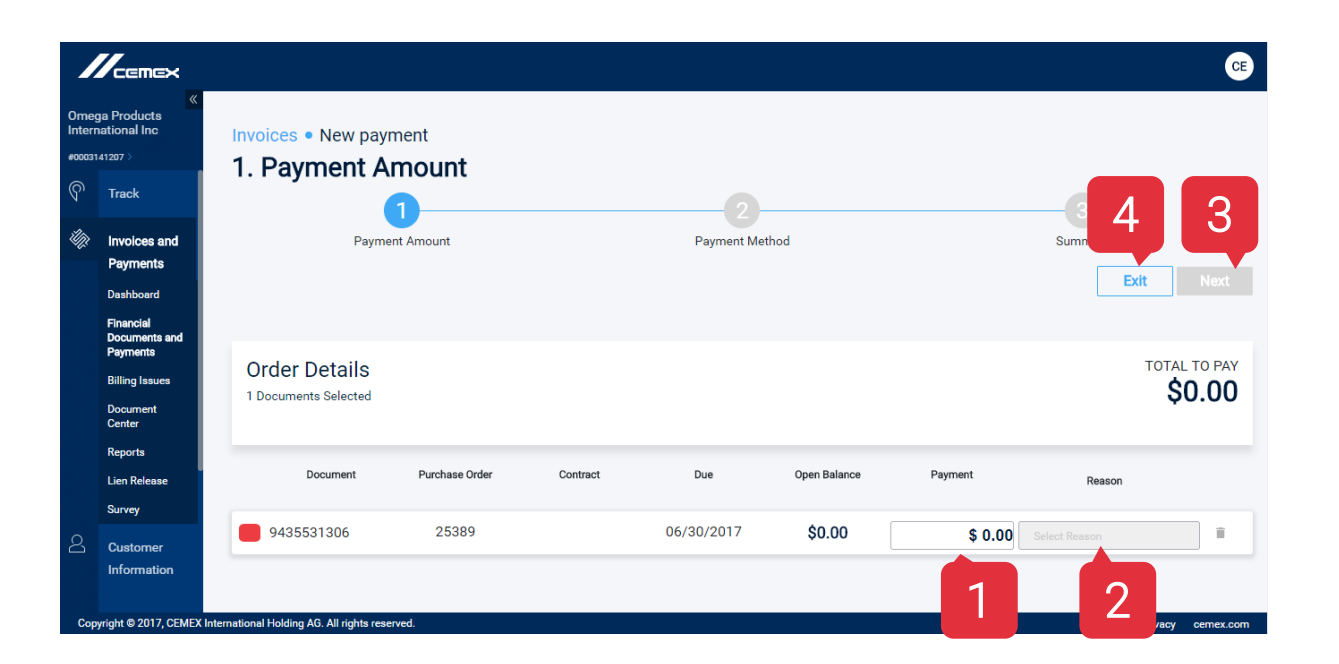

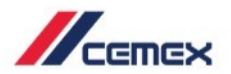

#### **Payment Method**

- 1. The **Payment Method** screen shows how it is being paid.
- 2. Select **Transfer** as Payment Method.
- 3. Click **Next** if you want to continue.
- 4. Click **Exit** if you want to cancel.

|                                   |                                        |                                                |                | C                      |  |  |
|-----------------------------------|----------------------------------------|------------------------------------------------|----------------|------------------------|--|--|
| mega Products<br>Iternational Inc |                                        | Invoices • New payment<br>2. Payment Method    |                |                        |  |  |
|                                   | Track                                  | <b>Ø</b>                                       | 2              | 4 3                    |  |  |
| 2                                 | Invoices and<br>Payments               | Payment Amount                                 | Payment Method | Su<br>Exit Next        |  |  |
|                                   | Dashboard                              |                                                |                |                        |  |  |
|                                   | Financial<br>Documents and<br>Payments | Order Details                                  |                | TOTAL TO PAY           |  |  |
|                                   | Billing Issues<br>Document<br>Center   | 2 ts Selected                                  |                | \$6,028.41             |  |  |
|                                   | Reports                                | METHOD                                         |                |                        |  |  |
|                                   | Lien Release<br>Survey                 | O Transfer                                     |                |                        |  |  |
|                                   | Customer<br>Information                |                                                |                |                        |  |  |
| -                                 | vright © 2017 CEMEX I                  | International Holding AG. All rights reserved. |                | Jecal Privacy cemerico |  |  |

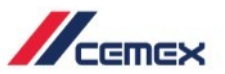

#### Summary

- 1. Review Payment Information on the **Summary** screen.
- 2. Click Pay Now to continue.
- 3. Click Exit to cancel.

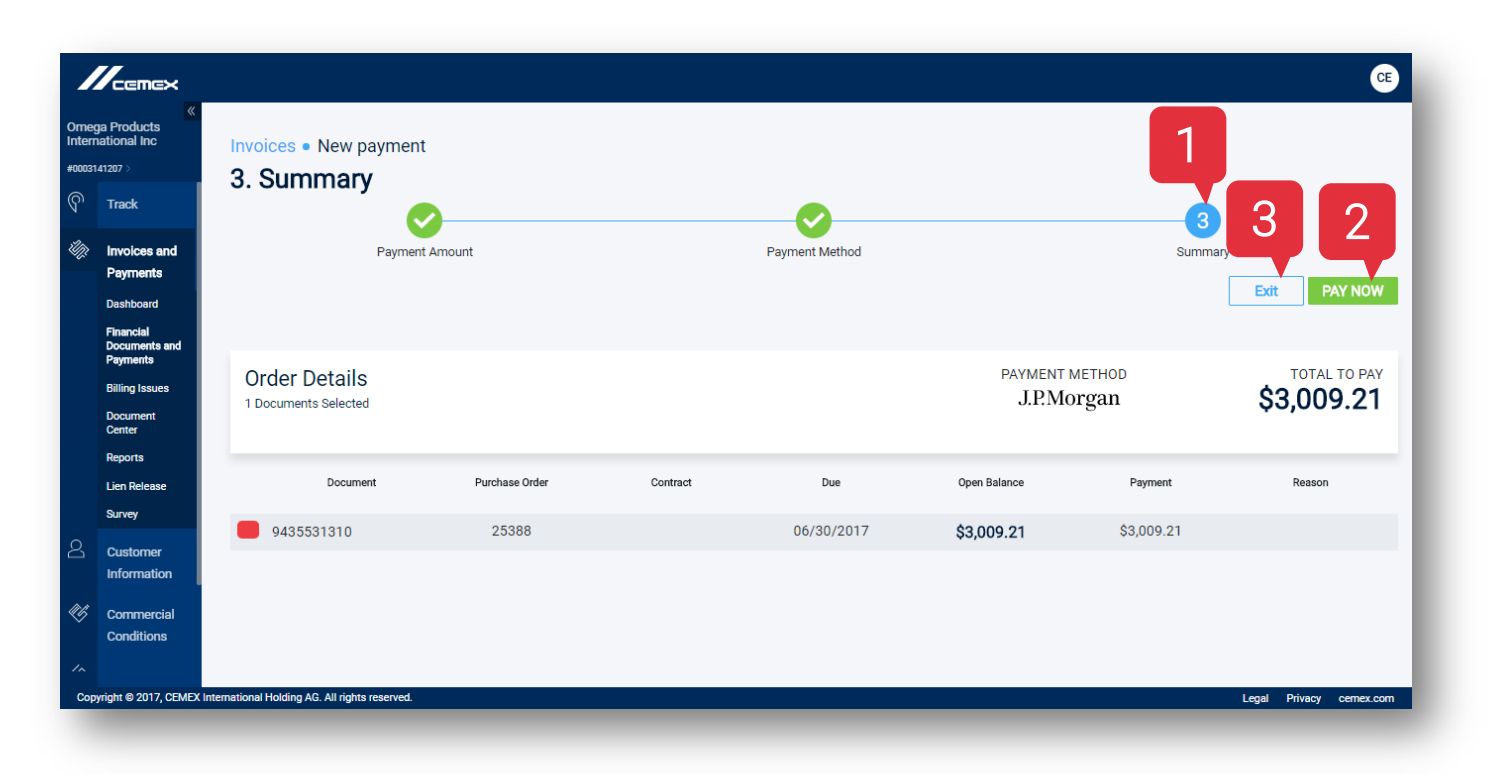

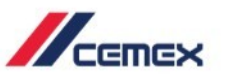

#### Confirmation

- 1. The **Confirmation** pop-up screen shows the payment status and confirmation number, indicating that payment information has been sent directly to the bank.
- 2. The **confirmation e-mail** with this information will be sent to the registered account address.
- 3. Click **Share** if you want to share this information.
- 4. Click **Finish** or the **X** to close the window.

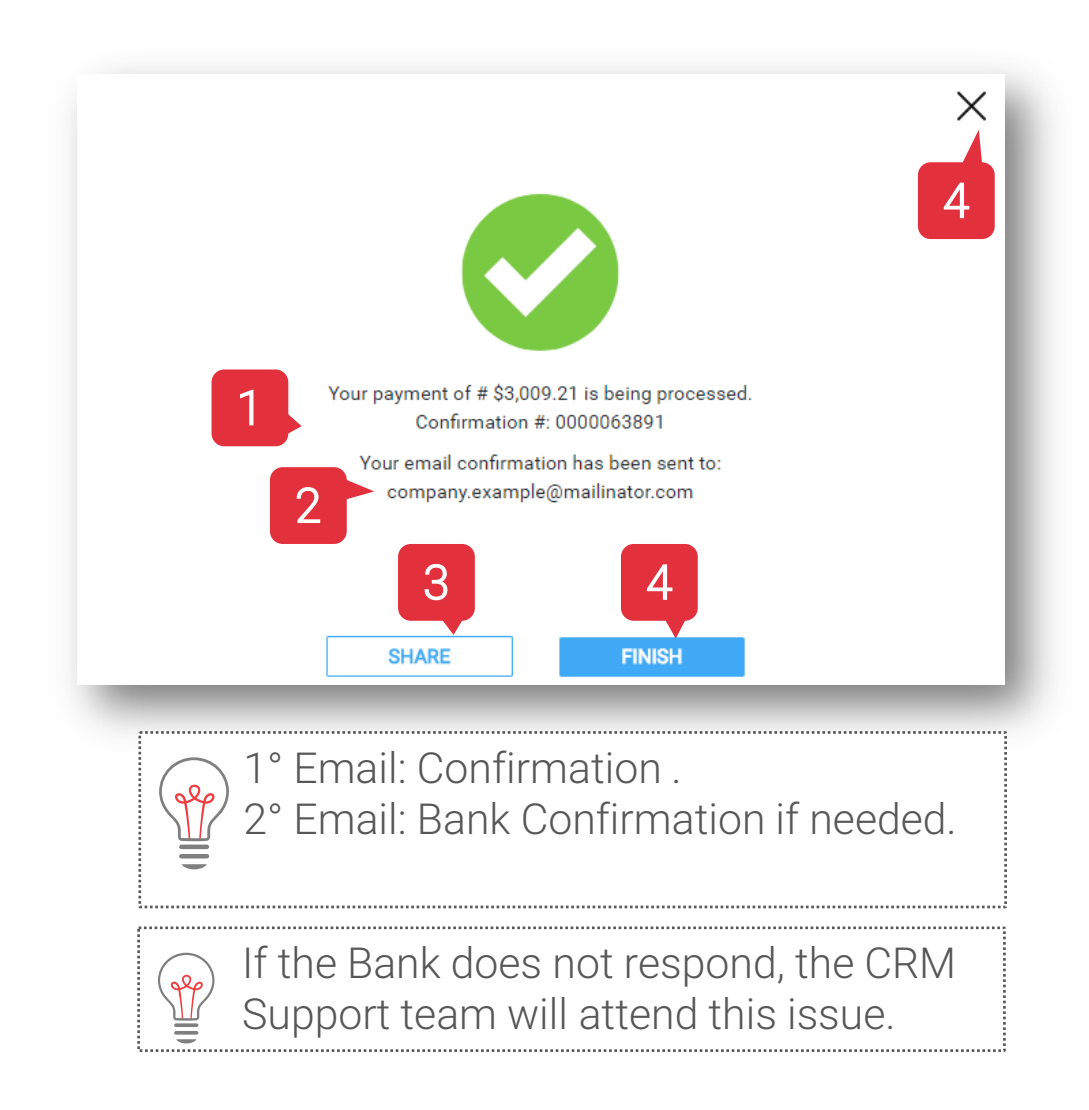

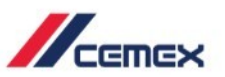

#### Share

- 1. This window is for sending payment confirmation status to additional emails.
- 2. Enter **Email Address** and press the enter key.
- 3. Click on **Submit** if you finish adding emails.
- 4. Click on **Back** if you want to edit previous information.
- 5. Click on X to close or cancel.

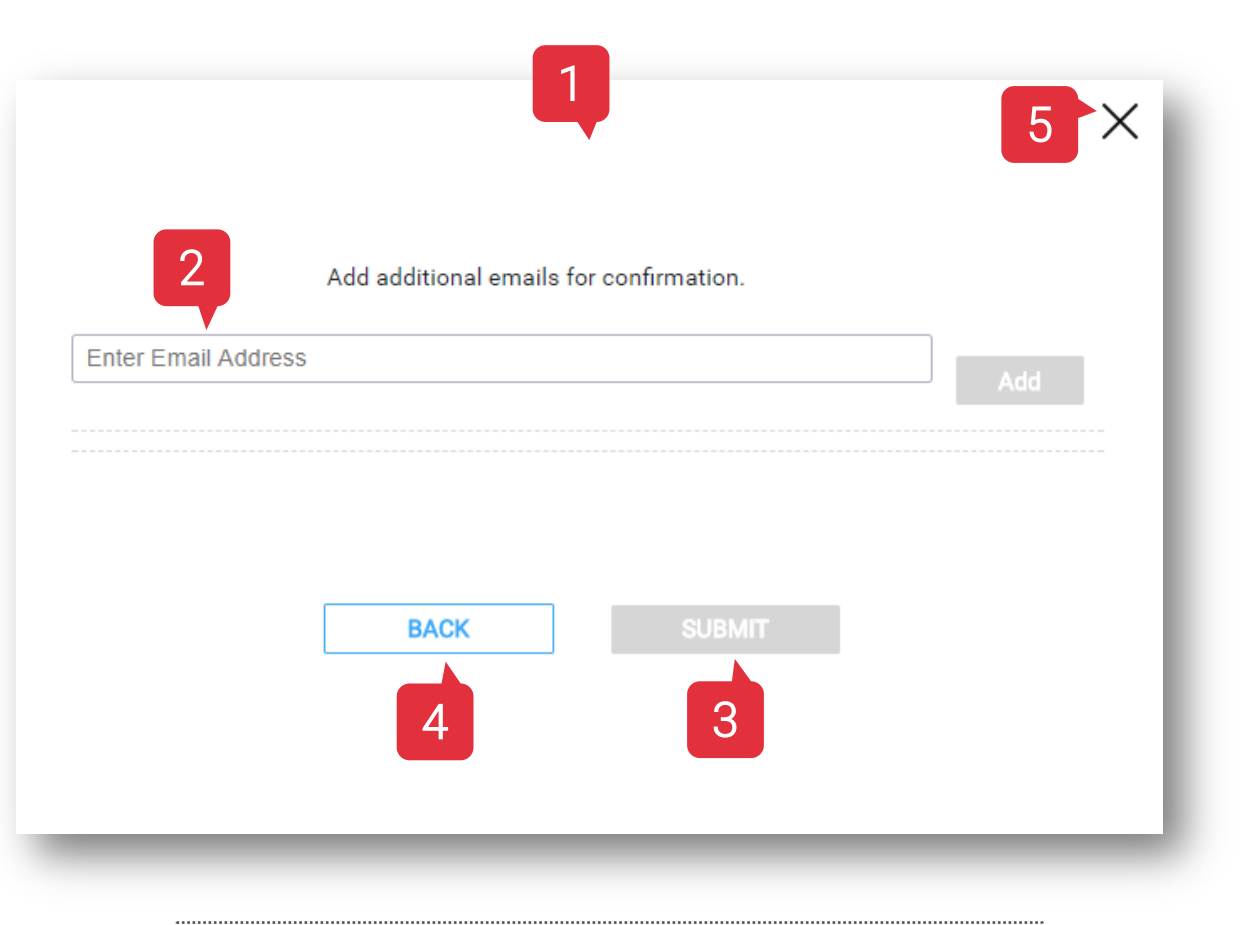

To share with multiple people, press the enter key after each email address is entered.

# **Congratulations!**

You have completed Payments.

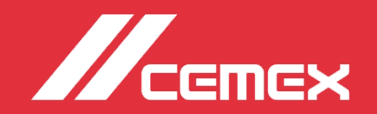